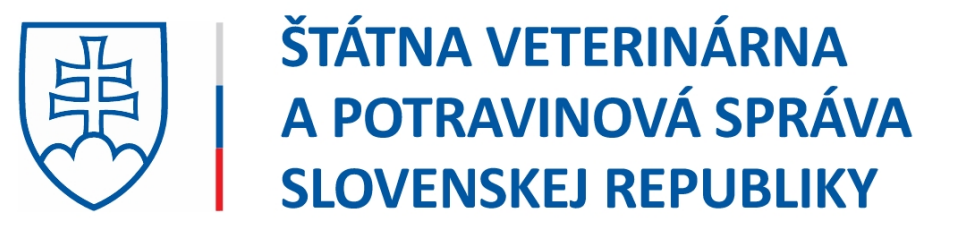

# Nastavenie režimu Internet Explorer pre IS VIS cez Microsoft Edge

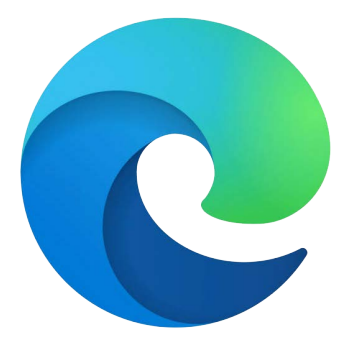

| VIS Pro                     | × +                                                    |    | _ | × |
|-----------------------------|--------------------------------------------------------|----|---|---|
| $\leftarrow \rightarrow $ C | 🗄 https:// <b>vis.svssr.sk</b> /VIS/Login.aspx?Ret A 🏠 | ť≣ | Ē |   |
|                             | VIS Pro                                                |    |   |   |
|                             | Prihlasovacie meno:                                    |    |   |   |
|                             | Heslo:                                                 |    |   |   |
|                             | Prihlásiť                                              |    |   |   |
|                             | Copyright 2007 - 2010, YMS Group                       |    |   |   |
|                             |                                                        |    |   |   |
|                             |                                                        |    |   |   |
|                             |                                                        |    |   |   |
|                             |                                                        |    |   |   |
|                             |                                                        |    |   |   |

### 1. Otvoríme stránku IS VIS cez Microsoft Edge C: https://vis.svssr.sk/vis

(Vidíme zle nastavený VIS v MS Edge (čierne okienko prihlásenia je na vrchu okna)

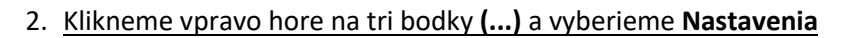

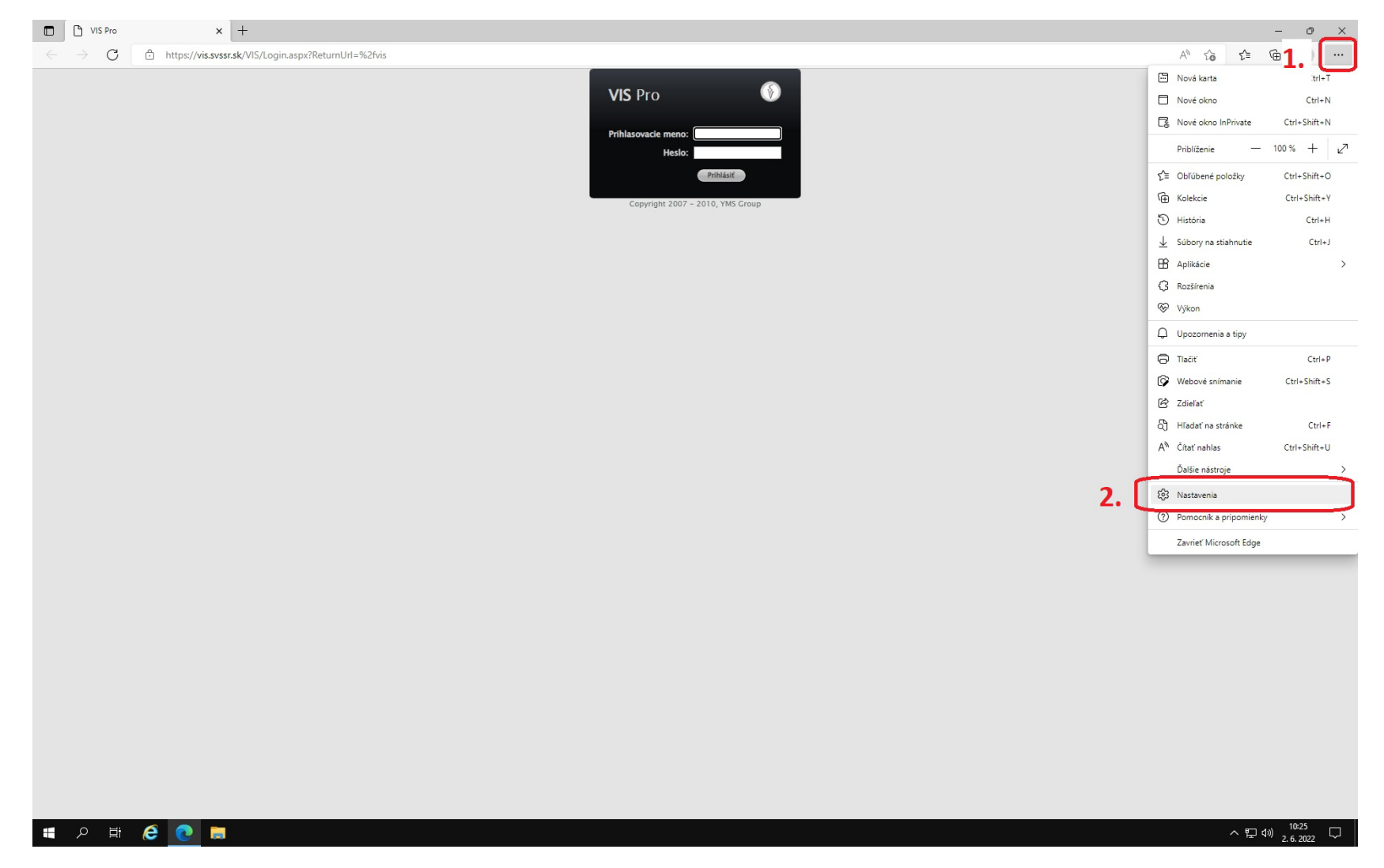

#### × + 🗖 📔 VIS Pro 🗙 🕄 Nastavenia – 0 × $\leftrightarrow$ $\rightarrow$ $m{O}$ $m{O}$ Edge | edge://settings/profiles 12 f= 12 (2) ... Nastavenia Váš profil + Pridať profil Q Vyhľadať nastavenie ---B Profily -Ochrana osobných údajov, vyhľadávanie a služby Profil 1 Vzhľad Zálohujte si údaje prehľadávania a zobrazte si obľúbené Start, domov a nové karty ... položky, heslá a ďalšie položky vo všetkých svojich zariadeniach. Prehlásenie spoločnosti Microsoft o ochrane osobných údajov 🖄 Zdieľať, kopírovať a prilepiť Predvolený prehliadač () Synchronizovať Presivolený prehliadač 🛞 Bezpečnosť rodiny Osobné údaje > Panel Edge Heslá Heslá Heslá > At Jazyky C Tlačiarne Informácie o platbe > Systém a výkon ᇊ 🛛 Importovať údaje prehliadača > 🕤 Resetovať nastavenia . Telefón a iné zariadenia Predvol'by profilu > 🕱 Zjednodušenie ovládania Informácie o Microsoft Edgei 🖶 🔎 🖽 🧀 🤅 へ EP (か) 2.6.2022

#### 3. <u>Z ponuky v ľavom stĺpci vyberieme</u> "Predvolený prehliadač"

|              | C VI                                                                                               | IS Pro                                                                             |                                                                        |                                          | ×             | 鐐       | Nast  | aveni | а     |                                                   |                                                      |                                                       | ×                                      | +                      | -                                          |                              |                                 |                |              |               |              |              |                  |                           |       |           |       |             |                  |                |       |                  |                 |                      |             |                            |                                   |                  |     |   |      |   |  |  |  |  |   |     | -    |       | ð   | $\times$ |
|--------------|----------------------------------------------------------------------------------------------------|------------------------------------------------------------------------------------|------------------------------------------------------------------------|------------------------------------------|---------------|---------|-------|-------|-------|---------------------------------------------------|------------------------------------------------------|-------------------------------------------------------|----------------------------------------|------------------------|--------------------------------------------|------------------------------|---------------------------------|----------------|--------------|---------------|--------------|--------------|------------------|---------------------------|-------|-----------|-------|-------------|------------------|----------------|-------|------------------|-----------------|----------------------|-------------|----------------------------|-----------------------------------|------------------|-----|---|------|---|--|--|--|--|---|-----|------|-------|-----|----------|
| $\leftarrow$ | $\rightarrow$                                                                                      | С                                                                                  | C Ed                                                                   | ge   e                                   | edge://       | /settin | ngs/d | efau  | ItBro | wser                                              |                                                      |                                                       |                                        |                        |                                            |                              |                                 |                |              |               |              |              |                  |                           |       |           |       |             |                  |                |       |                  |                 |                      |             |                            |                                   |                  |     |   |      |   |  |  |  |  | ò | হ^≡ | Ē    |       |     |          |
|              | Nast                                                                                               | <b>taven</b><br>Vyhľada                                                            | <b>iia</b><br>ť nastave                                                | nie                                      |               |         |       |       | P     | red                                               | vol                                                  | ený<br>ft Ed                                          | i pr                                   | ehli<br>nas            | iad                                        | aČ                           | o vá                            | špre           | edve         | oler          | ený r        | preh         | nliad            | lač                       |       |           |       |             |                  |                |       |                  |                 | N                    | astavi      | iť ako                     | o prec                            | dvole            | ené |   |      |   |  |  |  |  |   |     |      |       |     |          |
|              |                                                                                                    | Profily<br>Ochrana<br>vyhľadáv<br>Vzhľad<br>Štart, dor                             | osobnýcł<br>anie a slu<br>nov a no                                     | n údajo<br>žby<br>vé karty               | v,            |         |       |       | к     | om<br>Uma                                         | pat                                                  | ibil                                                  | ita<br>ernet                           | s In<br>Expl           | iter                                       | net                          | Ex                              | plo            | ore          | eroi<br>y v I | om<br>Mic    | rosc         | oft E            | dge                       | i 7   | )         |       |             |                  |                |       | L                | .en n           | ekon                 | npatil      | bilné l                    | lokali                            | ity              | ~   |   |      |   |  |  |  |  |   |     |      |       |     |          |
|              | 2 ⊗<br>9<br>9<br>9<br>9<br>9<br>9<br>9<br>9<br>9<br>9<br>9<br>9<br>9<br>9<br>9<br>9<br>9<br>9<br>9 | Zdieľať, I<br>Súbory c<br>Predvole<br>Položky r<br>Bezpečno<br>Panel Edg<br>Jazyky | copírovať<br>ookie a p<br>ný prehlia<br>na stiahnu<br>osť rodiny<br>ge | a prilej<br>ovoleni<br>adač<br>utie<br>/ | piť<br>a loka | ality   |       |       | C     | Povo<br>Ak pi<br>režim<br>Strái<br>Tieto<br>zatia | oliť o<br>n pre<br>ne Int<br>nky v<br>strár<br>ľ neb | opäto<br>hlada<br>ernet<br>v rež<br>nky sa<br>oli pri | vani v<br>Explo<br>ime<br>budu<br>dané | načít<br>Micr<br>rera. | tanie<br>osoft<br>net E<br>rať v<br>e strá | loka<br>Edge<br>xplo<br>nky. | lít v<br>loka<br>rera<br>e Inte | reži<br>lita v | ime<br>/yzao | e Int<br>duje | tern<br>Inte | et E<br>emet | Explo<br>t Explo | orera<br>lorer :<br>dátur | z dov | )<br>vodu | u kor | npa<br>trán | tibilit<br>ky. D | y, mć<br>o zoz | ižete | ju zno<br>u reži | ova na<br>mu In | ačítať<br>C<br>terne | v<br>t Exp. | Pred<br>Pred<br>Pow<br>Nep | dvoler<br>dvole<br>rolit<br>povol | né<br>ené<br>liť | ~   | ŀ | (LII | < |  |  |  |  |   |     |      |       |     |          |
|              |                                                                                                    | Tlačiarne<br>Systém a<br>Resetova<br>Telefón a<br>Zjednodu<br>Informác             | výkon<br>ť nastave<br>iné zaria<br>ušenie ovi<br>ie o Micro            | nia<br>denia<br>ládania<br>osoft Ec      | dgei          |         |       |       |       |                                                   |                                                      |                                                       |                                        |                        |                                            |                              |                                 |                |              |               |              |              |                  |                           |       |           |       |             |                  |                |       |                  |                 |                      |             |                            |                                   |                  |     |   |      |   |  |  |  |  |   |     |      |       |     |          |
|              |                                                                                                    |                                                                                    |                                                                        |                                          |               |         |       |       |       |                                                   |                                                      |                                                       |                                        |                        |                                            |                              |                                 |                |              |               |              |              |                  |                           |       |           |       |             |                  |                |       |                  |                 |                      |             |                            |                                   |                  |     |   |      |   |  |  |  |  |   |     |      |       |     |          |
|              | 0-                                                                                                 |                                                                                    | 6                                                                      |                                          |               |         |       |       |       |                                                   |                                                      |                                                       |                                        |                        |                                            |                              |                                 |                |              |               |              |              |                  |                           |       |           |       |             |                  |                |       |                  |                 |                      |             |                            |                                   |                  |     |   |      |   |  |  |  |  |   |     | 1.4% | 10:2  | 6   |          |
|              | ~~~                                                                                                | H                                                                                  |                                                                        | C                                        |               |         |       |       |       |                                                   |                                                      |                                                       |                                        |                        |                                            |                              |                                 |                |              |               |              |              |                  |                           |       |           |       |             |                  |                |       |                  |                 |                      |             |                            |                                   |                  |     |   |      |   |  |  |  |  |   | ~ = | -40  | 2.6.2 | 022 | ~        |

### 4. V ponuke na pravej strane okna v časti "Povoliť opätovné načítanie lokalít v režime Internet Explorera" klikneme na "Povoliť"

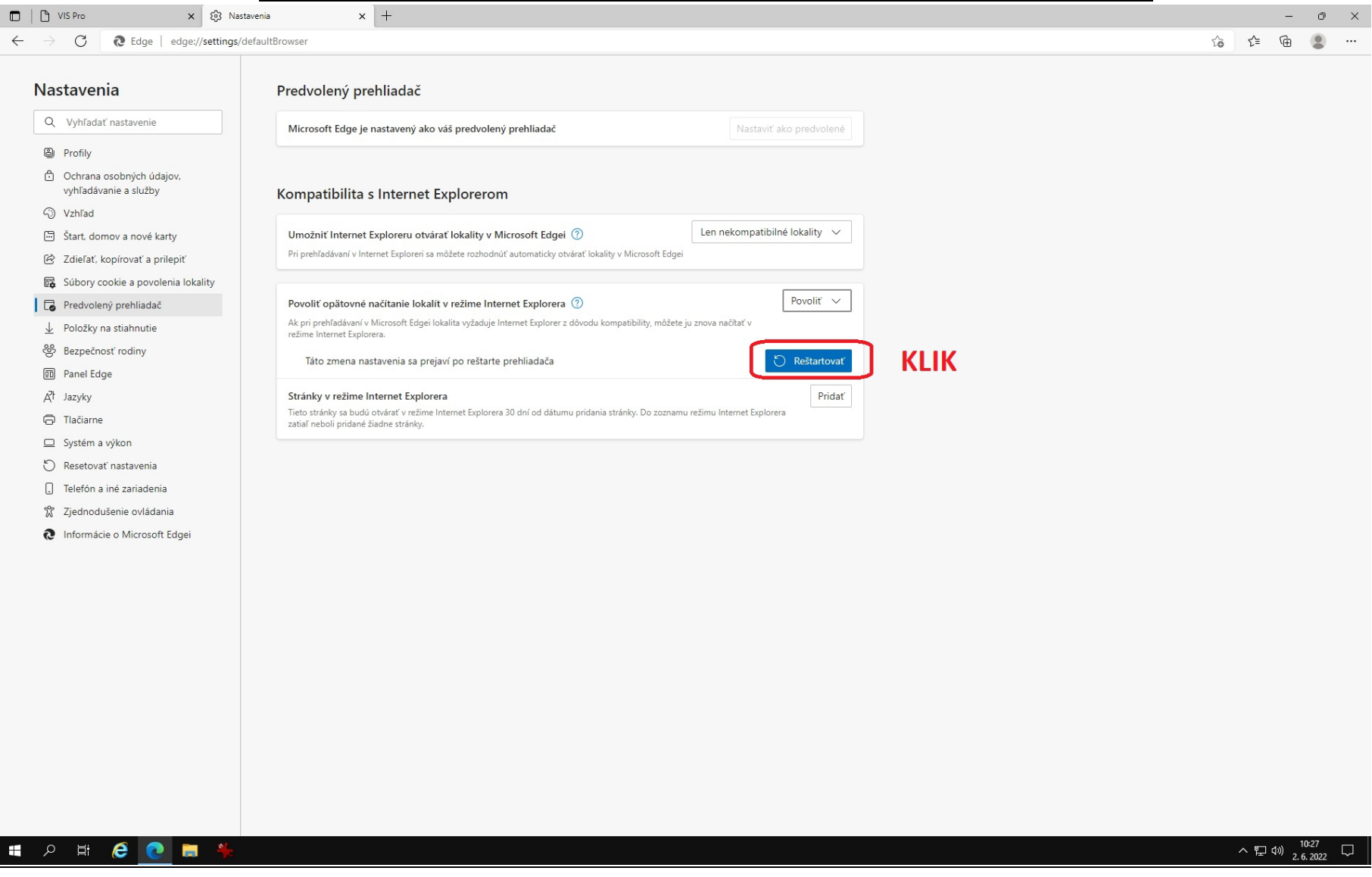

#### 5. Klikneme na modrý gombík "**Reštartovať**"- prehliadač sa zavrie a znovu otvorí na rovnakom mieste

| 🗖   🗅 VIS Pro 🗙 🖏 Nastavenia                                                                  | 💌 3. KLIK na krizik (zavrie toto                                                                                            | okno)                        | - 0 ×                           |
|-----------------------------------------------------------------------------------------------|----------------------------------------------------------------------------------------------------|------------------------------|---------------------------------|
| $\leftarrow$ $\rightarrow$ $m{C}$ $@$ Edge   edge://settings/appear                           | ance                                                                                                    |                              | යි 🖆 🕀 🖉 📟 …                    |
|                                                                                               | Skryť záhlavie okna na zvislých kartách                                                                                     |                              |                                 |
| Nastavenia                                                                                    | Zobraziť zvislé karty pre všetky aktuálne okná prehliadača                                                                  | Zapnúť Vypnúť                | _                               |
| Q Vyhľadať nastavenie<br>Profily                                                              | Zobraziť panel s obľúbenými položkami                                                                                       | lba na nových kartách 🗸      |                                 |
| Ochrana osobných údajov,<br>vyhľadávanie a služby                                             | Vyberte tlačidlá, ktoré sa majú zobraziť na paneli s nástrojmi:                                                             |                              |                                 |
| Vzhľad     Štart, domov a nové karty                                                          | A Tlačidlo Domov                                                                                                    | Nastaviť URL adresu tlačidla | <u>ک</u> کے                     |
| <ul> <li>Zdieľať, kopírovať a prilepiť</li> <li>Súbory cookie a povolenia lokality</li> </ul> | C Tlačidlo Rozšírenia<br>Tlačidlo Rozšírenia sa automaticky zobrazí na paneli s nástrojmi, keď je zapnuté aspoň jedno rozší | Zobraziť automaticky 🗸       | $\langle \rangle$               |
| <ul> <li>Predvolený prehliadač</li> <li>Položky na stiahnutie</li> </ul>                      | ζ≧ Tlačidlo Obľúbené položky                                                                                                |                              | $\vee$                          |
| Sezpečnosť rodiny                                                                             | E Tlačidlo Kolekcie                                                                                                    |                              | · · · · ·                       |
| 回 Panel Edge<br>戌 Jazyky                                                                      | 🕚 Tlaćidlo História                                                                                                    |                              |                                 |
| Tlačiarne                                                                                     | C Tlačidlo Upozornenia a tipy                                                                                               |                              |                                 |
| <ul> <li>System a vykom</li> <li>Resetovať nastavenia</li> </ul>                              | ⊥ Tlačidlo Stiahnuté súbory                                                                                                 |                              |                                 |
| ] Telefón a iné zariadenia                                                                    | 🏵 Tlačidlo Výkon                                                                                                    |                              |                                 |
| <ul><li>Zjednodušenie ovládania</li><li>Informácie o Microsoft Edgei</li></ul>                | Tlačidlo Riešenie matematických úloh                                                                                        | $\bullet$                    |                                 |
|                                                                                               | 99 Tlačidlo Citácie                                                                                                    |                              |                                 |
| l                                                                                             | Tlačidlo Režim Internet Explorera                                                                                           | <b>2. KLIK</b>               |                                 |
|                                                                                               | Tlačidlo Webové snímanie                                                                                                    |                              |                                 |
|                                                                                               | 💭 Tlačidlo výberu webu                                                                                                    |                              |                                 |
|                                                                                               | Tlačidlo Zdieľať                                                                                                    |                              |                                 |
|                                                                                               | gr Tlačidlo Pripomienky                                                                                                    | •                            |                                 |
|                                                                                               | Kontextové ponuky                                                                                                    |                              |                                 |
|                                                                                               |                                                                                                    |                              |                                 |
| I P H 🤅 💽 🗮 🎋                                                                                 |                                                                                                    |                              | へ 臣 (4)) 10-28<br>2. 6. 2022  〇 |

## 6. V ľavom stĺpci vyberieme "Vzhľad" a posunieme sa myškou nižšie aby sme našli "Tlačidlo Režim IE", klikneme na výber a hore krížikom zavrieme

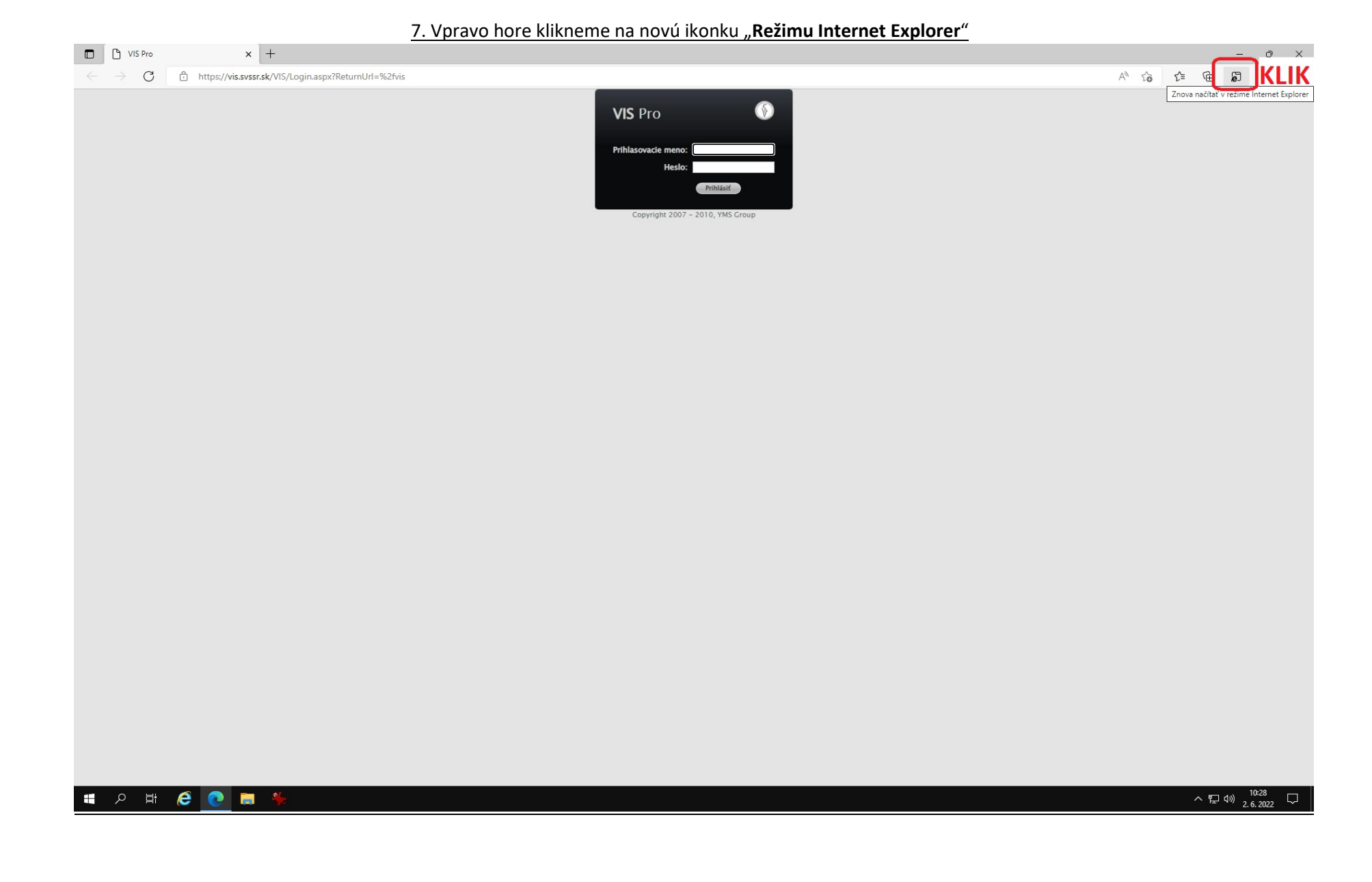

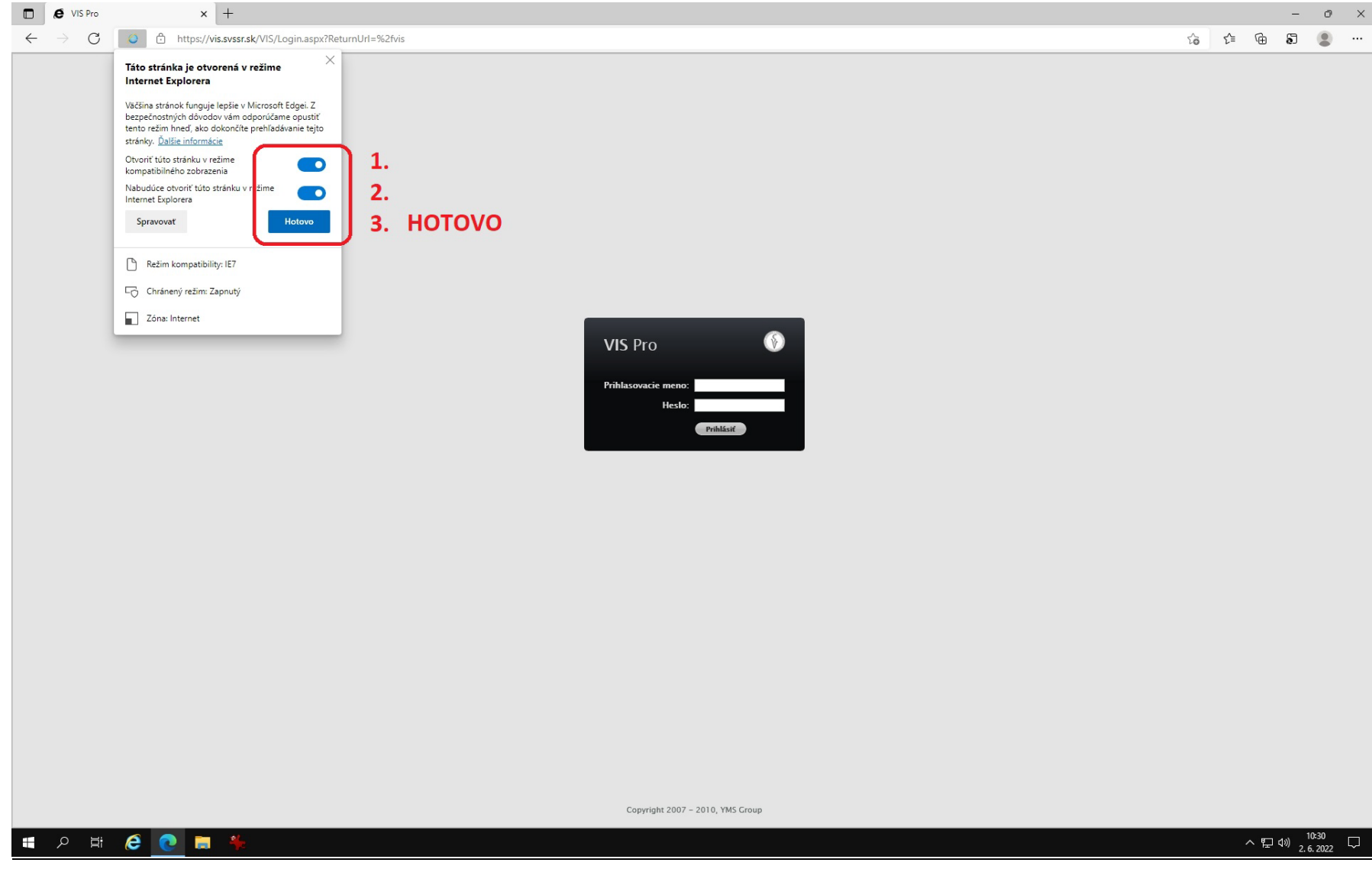

#### 8. Označíme všetky možnosti a klikneme na "Hotovo"

| 9. <u>Po správnom nastavení sa presunie prihlasovacie okienko na stred obrazovky. Užívateľ môže pracovat</u> | s IS VIS. |     |                 |          |      |
|----------------------------------------------------------------------------------------------------|-----------|-----|-----------------|----------|------|
| C & VIS Pro x +                                                                                              |           |     | -               | đ        | ×    |
| ← → C Ø https://vis.svssr.sk/VIS/Login.aspx?ReturnUrl=%2fvis                                                 | - # G     | ₹_= | 65              |          |      |
| Ste v režime Internet Explorera. Väčšina stránok funguje lepšie v Microsoft Edgei. Otvoriť v Microsoft Edgei |           |     | <u>Ďalšie i</u> | nformáci | ie × |
|                                                                                                    |           |     |                 |          |      |
|                                                                                                    |           |     |                 |          |      |
|                                                                                                    |           |     |                 |          |      |
|                                                                                                    |           |     |                 |          |      |
|                                                                                                    |           |     |                 |          |      |
|                                                                                                    |           |     |                 |          |      |
|                                                                                                    |           |     |                 |          |      |
|                                                                                                    |           |     |                 |          |      |
|                                                                                                    |           |     |                 |          |      |
|                                                                                                    |           |     |                 |          |      |
| VIS Pro 🕥                                                                                                    |           |     |                 |          |      |
| Priblaceuccia meno:                                                                                          |           |     |                 |          |      |
| Heslo:                                                                                                    |           |     |                 |          |      |
| Priblisit                                                                                                    |           |     |                 |          |      |
|                                                                                                    |           |     |                 |          |      |
|                                                                                                    |           |     |                 |          |      |
|                                                                                                    |           |     |                 |          |      |
|                                                                                                    |           |     |                 |          |      |
|                                                                                                    |           |     |                 |          |      |
|                                                                                                    |           |     |                 |          |      |
|                                                                                                    |           |     |                 |          |      |
|                                                                                                    |           |     |                 |          |      |
|                                                                                                    |           |     |                 |          |      |
|                                                                                                    |           |     |                 |          |      |
|                                                                                                    |           |     |                 |          |      |
|                                                                                                    |           |     |                 |          |      |
| Copyright 2007 - 2010, YMS Group                                                                             |           |     |                 |          |      |

#### Upozornenie na záver:

Toto nastavenie je funkčné **iba 30 dní**. Nie je možnosť upraviť toto nastavenie. Po uplynutí lehoty sa okienko automaticky presunie smerom nahor – zle nastavený IS VIS. **Pre opätovnú funkčnosť IS VIS bude potrebné zopakovať kroky 7-9!**